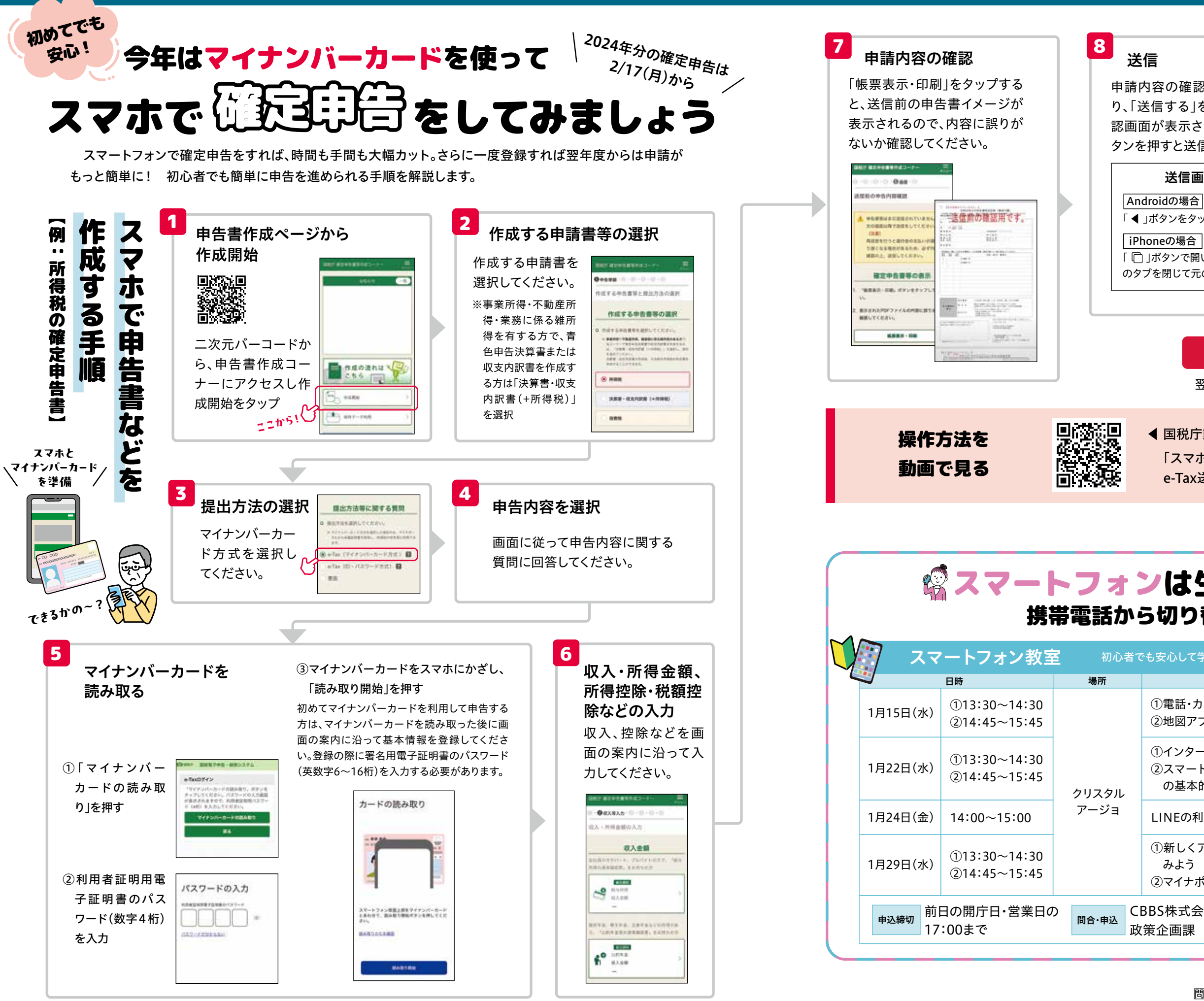

申請内容の確認画面から送信画面に戻 り、「送信する」をタップしてください。確 認画面が表示され、「送信を実行する」ボ タンを押すと送信されます。

## 送信画面への戻り方

「◀」ボタンをタップして元の画面に戻ります。 「 □」ボタンで開いている申告書イメージ のタブを閉じて元の画面を開きます。

0.10 -2630 e-Taxi8f BORDON #11-9426149 ...... 法信求録へ戻る 思ったより簡単じや  $(\mathcal{P})$ 

翌年度に登録情報を活用できます。

送信完了!

◀ 国税庁動画チャンネル

「スマホ申告 マイナンバーカードを利用した e-Tax送信方法」

| ンは生活の必需品!際<br>いら切り替えましょう |                                                                            |            |             |
|--------------------------|----------------------------------------------------------------------------|------------|-------------|
| 皆でも安心して学べる教室です。<br>      |                                                                            |            |             |
|                          | 内容                                                                         | 定員         | 申込先         |
|                          | ①電話・カメラを使おう<br>②地図アプリを使おう                                                  | 15人        | 政策企画課       |
|                          | <ol> <li>①インターネットを使ってみよう</li> <li>②スマートフォンを安全に使うための基本的なポイントを知ろう</li> </ol> | 15人        | 政策企画課       |
|                          | LINEの利用方法                                                                  | 12人        | CBBS株式会社    |
|                          | <ol> <li>①新しくアプリをインストールして<br/>みよう</li> <li>②マイナポータルを活用しよう</li> </ol>       | 15人        | 政策企画課       |
| Cl<br>政                  | BBS株式会社 ☎050-5535-5500・<br>策企画課 ☎・お太助フォン 42-56                             | お太助つ<br>12 | 7オン 99-5500 |

問政策企画課 企画調整係 ☎・お太助フォン 42-5612